## Tabelle / Statistiche su gruppi di tabelle

| 🔤 Statistiche su gruppi di tabelle 🛛 🛛 🔀 |            |                  |                                 |                    |     |       |         |       |          |            |    |         |            |    |       |            |    |          |              |           |         |        |    |                                                                                                    |       |         |          |      |      |           |            |        |
|------------------------------------------|------------|------------------|---------------------------------|--------------------|-----|-------|---------|-------|----------|------------|----|---------|------------|----|-------|------------|----|----------|--------------|-----------|---------|--------|----|----------------------------------------------------------------------------------------------------|-------|---------|----------|------|------|-----------|------------|--------|
| Inizi                                    |            | 11               |                                 |                    |     | ▶ 10  | 7/01/1  | 939   | 12,      |            |    | So      | te Am      | bo |       | -          |    | Num      | Gruppe       | )         |         |        |    |                                                                                                    |       | Tabelli | a        |      | Col  |           |            |        |
|                                          | -          |                  |                                 |                    |     | -1    |         |       |          |            |    |         | <u>0</u> = |    | 3     |            |    | 4        | Cinquir      | ne in ev  | /idenza |        |    |                                                                                                    | 111   | Caden   | ze o Fir | nali | 9    |           |            |        |
| Fine                                     | ) <b>(</b> |                  |                                 |                    |     | ▶ 665 | 51 11/0 | 2/202 | 3 123    |            |    |         |            |    |       |            |    | 5        | Forma:       | tioni ela | assiche |        |    |                                                                                                    |       | Decine  | a base   | e 90 | 10   |           |            |        |
|                                          | 1          |                  |                                 |                    | 100 |       |         |       |          |            |    |         |            |    |       |            |    | 8        | Prova        | abelle    | con 10  | colonn | е  |                                                                                                    | 100   | Figure  |          |      | 10   |           |            |        |
|                                          |            |                  |                                 |                    |     |       |         |       |          |            |    |         |            |    |       |            |    | 6        | Sersan       | 1         |         |        |    |                                                                                                    | 12    | Gemel   | Ú.       |      | 8    |           |            |        |
| Radicali Radicali                        |            |                  |                                 |                    |     |       |         |       |          |            |    | 4       |            |    |       |            |    |          |              |           |         |        |    |                                                                                                    |       |         |          |      |      |           |            |        |
|                                          |            |                  |                                 |                    |     |       |         |       |          |            |    |         |            |    |       |            |    |          |              |           |         |        |    |                                                                                                    |       |         |          |      |      |           |            |        |
| NR                                       | QN         | Formazione       | Formazione 1 2 3 4 5 6 7 8 9 10 |                    |     | Bari  |         |       | Cagliari |            |    | Firenze |            |    | Genov | а          |    | Milano   | į.           |           | Napoli  |        |    | Palerm                                                                                                    | 0     |         | Roma     |      |      | Torino    |            | ene: 📩 |
|                                          | 1          |                  |                                 |                    | A   | м     | Р       | A     | М        | Р          | A  | М       | Р          | A  | М     | Ρ          | A  | М        | P            | A         | м       | Ρ      | A  | М                                                                                                    | Ρ     | A       | М        | Р    | A    | М         | Ρ          | A      |
| 1                                        |            | Cadenze o Finali | 1 11 21 31 41 51 61 71          | 181                | 7   | 104   | 476     | 4     | 105      | 457        | 4  | 75      | 431        | 9  | 84    | 471        | 11 | 100      | 457          | 0         | 77      | 475    | 7  | 75                                                                                                    | 465   | 17      | 106      | 463  | 14   | 63        | 528        | 38     |
| 2                                        |            |                  | 2 12 22 32 42 52 62 72          | 2 82               | 2   | 90    | 450     | 13    | 92       | 451        | 14 | 122     | 433        | 10 | 90    | 490        | 2  | 91       | 468          | 11        | 80      | 480    | 9  | 67                                                                                                    | 467   | 3       | 90       | 458  | 3    | 83        | 436        | 7      |
| 3                                        |            |                  | 3 13 23 33 43 53 63 73          | 3 83               | 6   | 80    | 465     | 9     | 91       | 434        | 49 | 96      | 505        | 2  | 81    | 453        | 42 | 82       | 440          | 9         | 73      | 472    | 22 | 63                                                                                                    | 454   | 33      | 119      | 465  | 8    | 85        | 417        | 21     |
| 4                                        |            |                  | 4 14 24 34 44 54 64 74          | 4 84               | 23  | 61    | 465     | 5     | 129      | 461        | 21 | 84      | 4//        | 8  | 80    | 463        | 35 | 91       | 424          | 4         | 8/      | 463    | ь  | 79                                                                                                    | 411   | 8       | 84       | 464  | 6    | 69        | 462        | 0      |
| 5                                        | 9          |                  | 5 15 25 35 45 55 65 75          | 085                | 46  | 80    | 443     | 10    | 143      | 435        | -  | 92      | 4/4        | 14 | 95    | 467        | 15 | 78       | 463          | 20        | 62      | 462    | 4  | 86                                                                                                    | 451   | 13      | 100      | 4//  | 2    | 93        | 453        | 10     |
|                                          |            |                  |                                 | 7 07               | 62  | 36    | 444     | 10    | - 37     | 443        | 2  | 31      | 432        | 14 | 04    | 402        | 10 | 00       | 473          | 2<br>E    | 102     | 460    | 0  | 74                                                                                                    | 300   | 10      | 00       | 472  | 21   | 64        | 301        | 10     |
| 0                                        |            |                  | 0 10 20 20 40 50 50 70          | 0 00               | 0   | 74    | 400     | 5     | 75       | 444        | 20 | 100     | 403        | 20 | 94    | 421        | 9  | 01       | 420          | 6         | 103     | 407    | 2  | 00                                                                                                    | 401   | 1       | 00       | 423  | 21   | 03        | 4/1        | 12     |
| 9                                        |            |                  | 9 19 29 39 49 59 69 79          | 9.89               | 35  | 102   | 430     | 7     | 114      | 430        | 13 | 74      | 400        | 5  | 81    | 468        | 0  | 64       | 444          | 0         | 110     | 437    | 17 | 72                                                                                                    | 463   | 2       | 89       | 501  | 7    | 94        | 440        | 37     |
| 10                                       | 0          |                  | 10 20 30 40 50 60 70 80         | 0 90               | 12  | 77    | 473     | 3     | 73       | 470        | 6  | 90      | 477        | 6  | 64    | 510        | 12 | 78       | 473          | 10        | 79      | 468    | 5  | 96                                                                                                    | 433   | 11      | 63       | 470  | 'n   | 94        | 474        | 50     |
| 1                                        |            |                  | 90 1 2 3 4 5 6 7                | 8 9                | 0   | 82    | 544     | 13    | 107      | 544        | 40 | 66      | 553        | 9  | 108   | 574        | 13 | 91       | 528          | 22        | 78      | 558    | 1  | 86                                                                                                    | 520   | 4       | 54       | 572  | ō    | 74        | 558        | 7      |
| 2                                        | 10         |                  | 10 11 12 13 14 15 16 17         | 7 18 19            | 5   | 84    | 542     | 5     | 63       | 535        | 0  | 82      | 547        | 0  | 59    | 558        | 9  | 51       | 606          | 2         | 76      | 592    | 6  | 63                                                                                                    | 541   | 40      | 66       | 560  | 8    | 67        | 522        | 14     |
| 3                                        |            |                  | 20 21 22 23 24 25 26 27         | 7 28 29            | 12  | 76    | 577     | 7     | 111      | 519        | 3  | 65      | 547        | 3  | 59    | 565        | 0  | 92       | 531          | 14        | 65      | 570    | 4  | 74                                                                                                    | 558   | 0       | 72       | 560  | 12   | 129       | 512        | 5      |
| 4                                        |            |                  | 30 31 32 33 34 35 36 37         | 7 38 39            | 9   | 68    | 538     | 11    | 71       | 526        | 1  | 86      | 540        | 0  | 74    | 512        | 24 | 87       | 582          | 3         | 93      | 549    | 3  | 64                                                                                                    | 564   | 1       | 62       | 546  | 5    | 78        | 596        | 10     |
| 5                                        |            | Decine a base 90 | 40 41 42 43 44 45 46 47         | 7 48 49            | 7   | 61    | 573     | 1     | 123      | 548        | 25 | 62      | 554        | 16 | 128   | 589        | 1  | 82       | 518          | 18        | 68      | 587    | 12 | 78                                                                                                    | 542   | 3       | 73       | 574  | 1    | 57        | 556        | 4      |
| 6                                        |            |                  | 50 51 52 53 54 55 56 57         | 7 58 59            | 1   | 71    | 588     | 1     | 97       | 578        | 4  | 92      | 571        | 6  | 86    | 588        | 20 | 71       | 549          | 15        | 74      | 580    | 13 | 71                                                                                                    | 550   | 1       | 73       | 560  | 0    | 58        | 518        | 13     |
| 7                                        |            |                  | 60 61 62 63 64 65 66 67         | 7 68 69            | 17  | 64    | 573     | 10    | 86       | 545        | 7  | 76      | 572        | 20 | 65    | 582        | 19 | 67       | 541          | 13        | 73      | 560    | 30 | 51                                                                                                    | 572   | 8       | 70       | 580  | 14   | 78        | 566        | 5      |
| 8                                        |            |                  | 70 71 72 73 74 75 76 77         | 7 78 79            | 2   | 88    | 553     | 2     | 60       | 601        | 2  | 55      | 566        | 10 | 54    | 573        | 4  | 100      | 539          | 9         | 71      | 563    | 21 | 71                                                                                                    | 560   | 5       | 79       | 552  | 5    | 84        | 529        | 4      |
| 9                                        |            |                  | 80 81 82 83 84 85 86 87         | 7 88 89            | 2   | 70    | 582     | 0     | 81       | 591        | 17 | 64      | 549        | 6  | 66    | 591        | 2  | 79       | 598          | 23        | 97      | 544    | 5  | 71                                                                                                    | 584   | 2       | 58       | 617  | 7    | 68        | 602        | 8      |
| 1                                        |            |                  | 1 10 19 28 37 46 55 64          | 4 73 82            | 5   | 84    | 523     | 17    | 84       | 532        | 26 | 73      | 528        | 3  | 64    | 540        | 24 | 73       | 572          | 15        | 62      | 542    | 5  | 94                                                                                                    | 518   | 4       | 63       | 527  | 2    | 75        | 552        | 1      |
| 2                                        |            |                  | 2 11 20 29 38 47 56 65          | 5 74 83            | 0   | 63    | 553     | 1     | 102      | 563        | 3  | 83      | 588        | 1  | 92    | 570        | (  | 73       | 566          | 8         | 80      | 567    | 24 | /8                                                                                                    | 600   | 16      | 65       | 556  | 9    | 84        | 583        | 58     |
| 3                                        |            |                  | 3 12 21 30 39 48 57 66          | 5 75 84            | 14  | 82    | 550     | 8     | /4       | 540        | 6  | 90      | 566        | 4  | 101   | 554        | 3  | 58       | 559          | 6         | 73      | 512    | 2  | 65                                                                                                    | 542   | 9       | 11       | 569  | 40   | 73        | 564        | 15     |
| 4                                        |            |                  | 4 13 22 31 40 49 58 67          | 76 85              | 2   | 88    | 268     | 0     | 63       | 000        | 11 | 68      | 563        | 27 | 80    | 583        | 2  | 87       | 563          | 2         | 73      | 567    | 0  | 83                                                                                                    | 536   | 3       | 52       | 5//  | 3    | 70        | 560        | 3      |
| 0                                        |            | rigure           | C 1E 24 22 42 E1 C0 C0          | 9 70 07            | -   | 07    | 500     | 2     | 110      | 041<br>EE7 | 24 | 52      | 5/5        | 10 | 70    | 040<br>E00 | 4  | 0U<br>E0 | 570          | 10        | 00      | 000    | 25 |                                                                                                    | 57Z   | 4<br>50 | 00       | 530  | 10   | (1)<br>CO | 075<br>EE1 | 22     |
| 7                                        |            |                  | 7 16 25 24 42 52 61 70          | 3 /0 0/<br>1 79 99 | 12  | 6/    | 523     | 7     | 72       | 542        | 1  | 63      | 536        | 24 | 91    | 571        | 2  | 00       | JJJZ<br>//97 | 5         | 60      | 554    | 20 | 96                                                                                                    | 514   | 6       | 92       | 540  | 10   | 00        | 597        | 23     |
| 8                                        |            |                  | 8 17 26 35 44 53 62 71          | 1 80 89            | 1   | 70    | 523     | 6     | 108      | 514        | 31 | 87      | 533        | 24 | 90    | 578        | 8  | 95       | 559          | 16        | 66      | 541    | 10 | 92                                                                                                    | 560   | 5       | 65       | 530  | 18   | 61        | 535        | 26     |
| 9                                        |            |                  | 9 18 27 36 45 54 63 72          | 2 81 90            | 11  | 75    | 533     | 3     | 60       | 559        | 19 | 68      | 601        | 6  | 114   | 542        | 3  | 82       | 557          | 39        | 120     | 584    | 16 | 77                                                                                                    | 529   | 7       | 80       | 566  | 0    | 67        | 553        | 10     |
| 1                                        | 8          | Gemelli          | 11 22 33 44 55 66 77 88         | B                  | 9   | 174   | 378     | 2     | 142      | 374        | 0  | 97      | 381        | 12 | 91    | 376        | 6  | 81       | 385          | 9         | 90      | 344    | 6  | 109                                                                                                    | 365   | 6       | 123      | 349  | 4    | 76        | 367        | 2      |
| 1                                        | 4          | Radicali         | 1 10 11 19                      |                    | 88  | 244   | 98      | 17    | 339      | 110        | 4  | 304     | 94         | 9  | 213   | 117        | 13 | 402      | 103          | 117       | 451     | 72     | 65 | 389                                                                                                    | 81    | 75      | 290      | 87   | 96   | 343       | 94         | 38 🛩   |
| <                                        |            |                  | · annarátht 254                 |                    |     |       |         |       |          |            |    |         |            |    |       |            |    |          |              |           |         |        |    | - The second second sec | 19.4M |         | 555,556  |      | 1022 | 1369540   | 2000       | >      |

Questo modulo permette di effettuare analisi su gruppi di tabelle precedentemente memorizzati

Nella parte in alto a sinistra troviamo le **barre** che consentono di definire il **periodo da analizzare** con i consueti pulsantini per la selezione rapida delle estrazioni inizio e fine. Subito dopo è presente una **tendina per la selezione della sorte** desiderata.

Abbiamo poi un **grid** che riporta **l'elenco dei gruppi di tabelle** memorizzati e infine una ulteriore **grid** che contiene le **tabelle** che sono state **incluse** nel gruppo selezionato.

Dopo la selezione degli elementi sin qui descritti possiamo utilizzare il comando **ELABORA** per popolare la tabella principale con i dati riepilogativi della ricerca.

Vediamo cosa viene riportato in questa tabella.

| Colonna                              | Significato                                                     |
|--------------------------------------|-----------------------------------------------------------------|
| NR                                   | Numero di riga della tabella                                    |
| QN                                   | Quantità di numeri della riga                                   |
| Formazione                           | La denominazione della tabella                                  |
| 1, 2, 3                              | I numeri che compongono ogni formazione della tabella           |
| Le colonne successive Per ogni ruota |                                                                 |
| Α                                    | Ritardo attuale                                                 |
| Μ                                    | Il ritardo storico o massimo riscontrato nel periodo analizzato |
| Ρ                                    | Le presenze relative alla sorte impostata                       |

I pulsantini sopra la tabella principale a sinistra consentono di:

Filtrare una determinata formazione (tabella) precedentemente selezionata (basta un clic del mouse per selezionarla)

Visualizzare tutte le tabelle del gruppo selezionato.

Accedere all'impostazione del parametro cumulo.

Aggiungere i numeri di una riga della formazione selezionata nella videata principale

Aggiungere i numeri di una riga della formazione selezionata nella videata principale con reset di quelli eventualmente già selezionati.

Copiare il contenuto della grid negli appunti.

Le celle con la scritta in rosso riportano il valore massimo di ogni colonna Le celle con sfondo giallo evidenziano il superamento del ritardo storico da parte del ritardo attuale.